# DubaiEAPro IB報酬確認方法

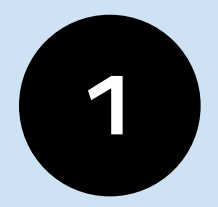

## Bigbossのマイページにログインし 下にスクロールします

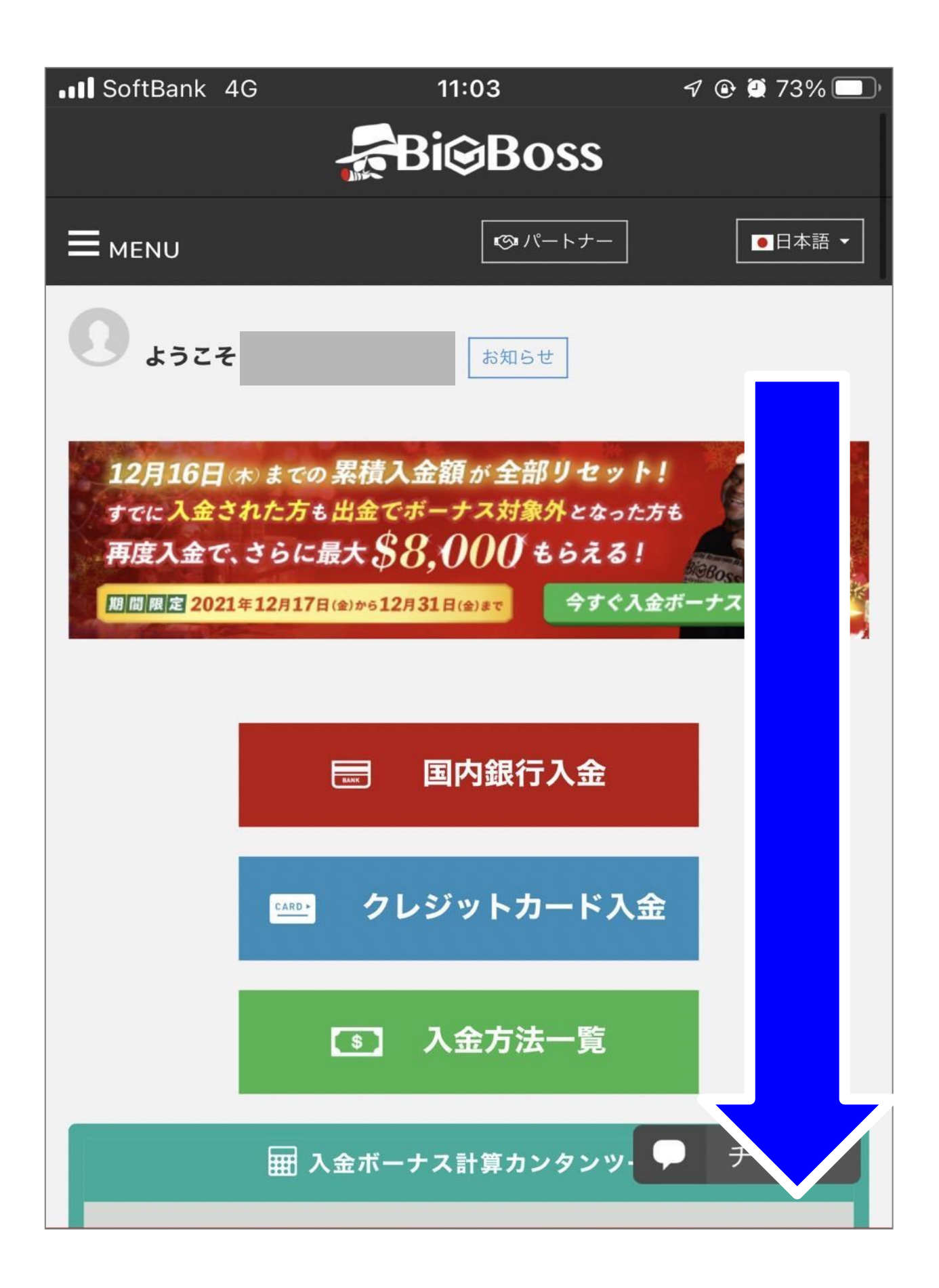

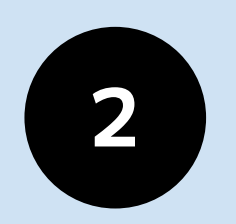

#### 「<mark>MASS管理画面へのリンク</mark>」 という項目のEAProDubaiを押し Login to MASS を押します

| MASS管理画面へのリンク   |       |               |                     |  |  |  |  |  |  |  |
|-----------------|-------|---------------|---------------------|--|--|--|--|--|--|--|
| プロダクト ↑↓        | 紹介タイプ | ^↓ 報酬受取口座     | $\wedge \downarrow$ |  |  |  |  |  |  |  |
|                 |       |               |                     |  |  |  |  |  |  |  |
| EAPro Dubai 🔺   | IB    |               |                     |  |  |  |  |  |  |  |
|                 |       |               |                     |  |  |  |  |  |  |  |
|                 |       |               |                     |  |  |  |  |  |  |  |
|                 |       |               |                     |  |  |  |  |  |  |  |
| EAPro Dubai 🛛 💙 | IB    |               |                     |  |  |  |  |  |  |  |
| リンク             | L     | og in to MASS |                     |  |  |  |  |  |  |  |
|                 |       |               |                     |  |  |  |  |  |  |  |

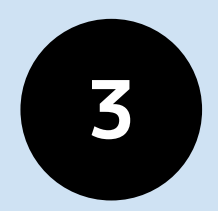

## 左上の「≡」を押します

| Solid                                                                                            |
|--------------------------------------------------------------------------------------------------|
| HOME                                                                                             |
| MASSフォロワー数                                                                                       |
| フォロワー残高合計                                                                                        |
| フォロワー有効証拠金合計                                                                                     |
| MASSフォロワー数には、未フォローや停止中のユーザも含まれます。統計情報は最大12<br>時間程度遅れています。                                        |
| <b>紹介用リンク</b><br>MASSフォロワーを紹介するために、以下のリンクをご使用ください。こ<br>のリンクを経由した口座開設者によるトレードにより、あなたに報酬が<br>発生します |

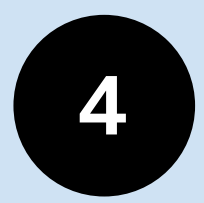

## 「報酬」を押し、 「報酬発生履歴」を押します

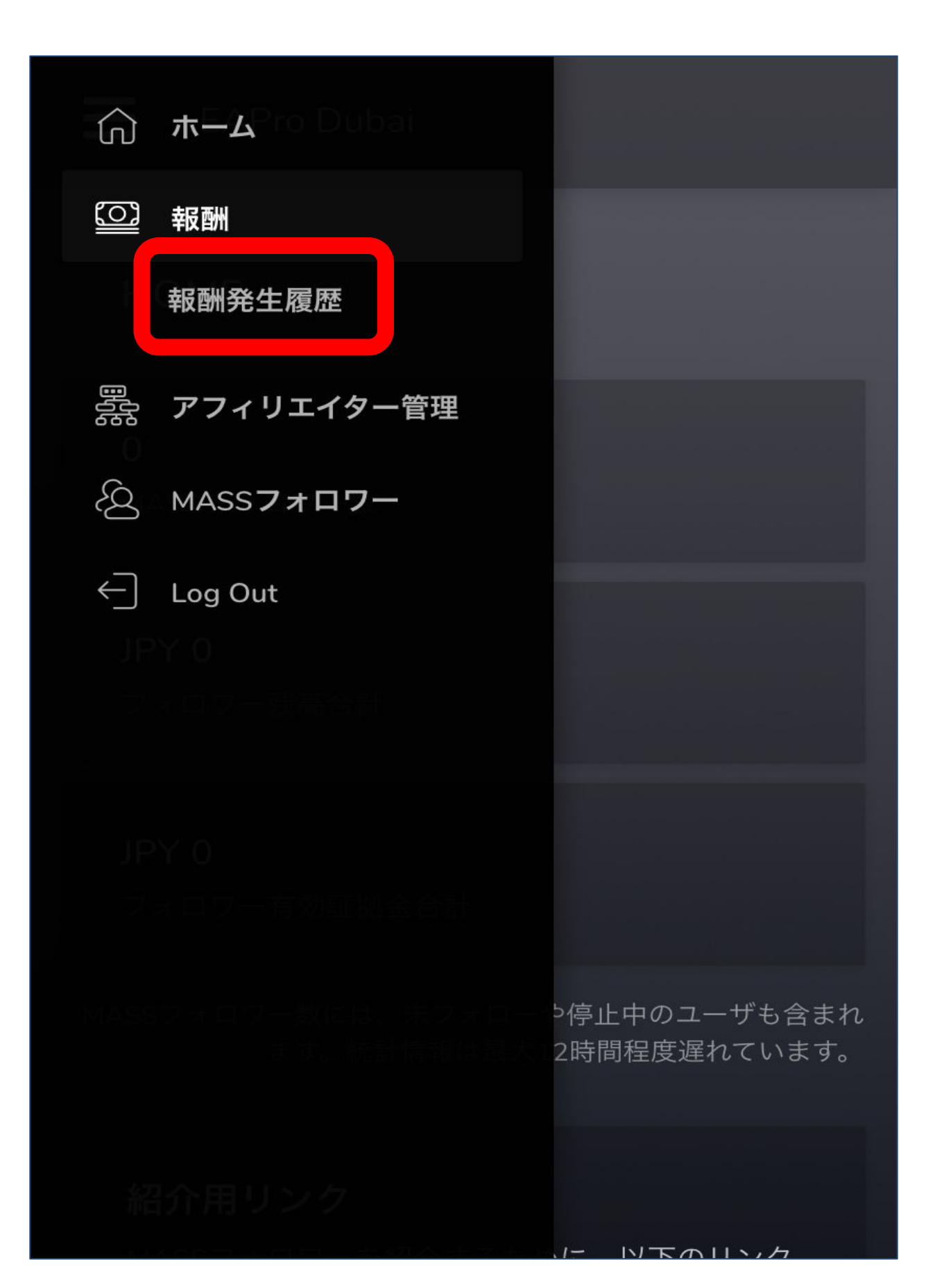

## 報酬画面が表示され、 報酬をご確認いただけます

| 報酬発生履歴                      |                                                      |         |                      |                |  |  |  |  |
|-----------------------------|------------------------------------------------------|---------|----------------------|----------------|--|--|--|--|
| <b>報酬受取口座</b><br>トレードが行われたE | <b>&amp;酬受取口座</b><br>- レードが行われた日から1~3営業日ほど遅れて反映されます。 |         |                      |                |  |  |  |  |
| 日時                          | アフィ<br>リエイ<br>ター                                     | 総報<br>酬 | アフィリエイ<br>ター払い<br>出し | あな<br>たの<br>報酬 |  |  |  |  |
| 2022/09/07<br>07:46         |                                                      |         |                      |                |  |  |  |  |
| 2022/09/07<br>07:46         |                                                      |         |                      |                |  |  |  |  |
| 2022/09/05<br>09:09         |                                                      |         |                      |                |  |  |  |  |
| 2022/09/05<br>09:09         |                                                      |         |                      |                |  |  |  |  |
| 2022/09/02<br>14:23         |                                                      |         |                      |                |  |  |  |  |
| 2022/09/01<br>13:06         |                                                      |         |                      |                |  |  |  |  |
| 2022/08/25                  |                                                      |         |                      |                |  |  |  |  |